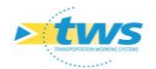

# **Importer dans OASIS la géométrie des ouvrages (WKT) via un flux WFS**

#### Contenu

| 1. | Principe1                                                               |
|----|-------------------------------------------------------------------------|
| 2. | Etape 1. Déclarer l'adresse du service WFS entrant1                     |
| 3. | Etape 2. Choisir la classe d'objet à importer3                          |
| 4. | Etape 3. Renseigner les informations de mise en œuvre de l'importation4 |
| 5. | Etape 4. Mettre à jour le WKT des infrastructures par WFS               |
| 6. | Etape 5. Vérifier l'importation des données7                            |
|    |                                                                         |

## **1.Principe**

La procédure ci-dessous montre comment importer dans OASIS la géométrie des ouvrages (WKT) via un flux WFS.

Dans l'exemple présenté,

- On dispose d'un flux contenant
  - une couche *Ponts* incluant un attribut d'identification : *IDENT*

La procédure comprend 5 étapes.

### 2. Etape 1. Déclarer l'adresse du service WFS entrant

- Lancer le client « OASIS7 Paramétrage » :

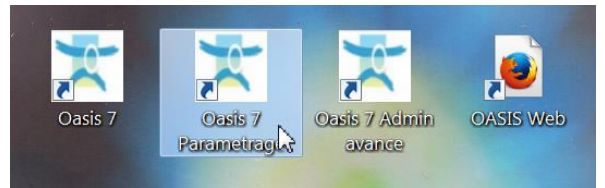

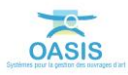

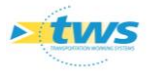

• L'interface de paramétrage d'OASIS est affichée :

| Separamétrage Oasis 7                                    |  |
|----------------------------------------------------------|--|
| Fichier Paramétrage Import/Export Administration ? $\wp$ |  |
|                                                          |  |
|                                                          |  |
|                                                          |  |
|                                                          |  |
|                                                          |  |
|                                                          |  |
|                                                          |  |
|                                                          |  |
|                                                          |  |

Afficher les listes des références :

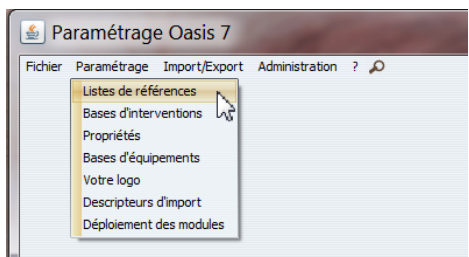

Dérouler l'entrée « Cartographie » ou filtrer sur « wfs » :

| Ter                            |  |
|--------------------------------|--|
| Denne (heren                   |  |
| Parametrage                    |  |
|                                |  |
| d m have                       |  |
| e Derge                        |  |
|                                |  |
| Export SHP automatique         |  |
| Base de contenu d'info-bulles  |  |
| Champs WFS                     |  |
| Champs WKI via WFS             |  |
| - We d'alimentation WKT        |  |
| - 9 Paramètres cartographiques |  |
| - Gresses des serveurs WFS     |  |
| - 🚱 Adresses des serveurs WMS  |  |
| 🕀 🥅 Champ sup                  |  |
| 😟 🙀 dassement                  |  |
| convoievcentionnel             |  |

- Sélectionner l'entrée « Cartographie / Adresses des serveurs WFS » :

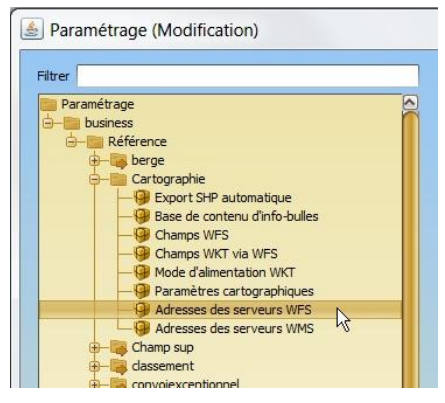

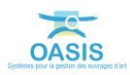

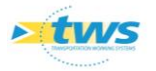

 Et entrer l'url du serveur (ici, 192.168..1.15 :8080/geoserveur/wfs?) dans la partie droite de l'interface :

| trer wfs  | + htt      | Url<br>tp://192.168.1.15:8080/geoserver/wfs? |               | 1.0.0 | Version |  |
|-----------|------------|----------------------------------------------|---------------|-------|---------|--|
| Admission |            |                                              |               |       |         |  |
|           | Url http:/ | //192.168.1.15:8080/geoserver/wfs?           | Version 1.0.0 |       |         |  |
|           |            |                                              |               |       |         |  |

• Pour rajouter un autre serveur, cliquer dans le bouton [+] :

| 1000 |
|------|
|      |
|      |
|      |

Quitter l'interface de paramétrage en cliquant deux fois dans [OK].

# **3.Etape 2. Choisir la classe d'objet à importer**

- Toujours à partir des listes de références OASIS,
- Dérouler l'entrée « Cartographie » ou filtrer sur « wfs » :

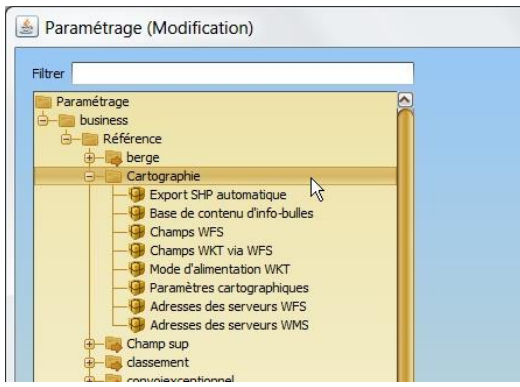

- Sélectionner l'entrée « Cartographie / Champs WKT via WFS » :

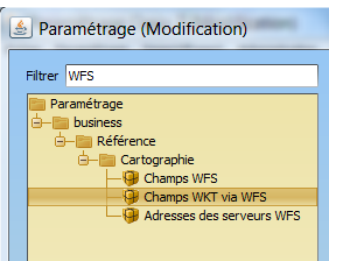

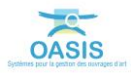

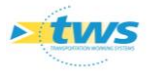

- Choisir la classe d'objet devant faire l'objet de l'importation :
  - Ici la classe Pont :

| Filtrer WFS                                                                                                    | Type d'infrastructure |                            | 0 |
|----------------------------------------------------------------------------------------------------|-----------------------|----------------------------|---|
| Paramétrage<br>business<br>Cartographie<br>Cartographie<br>Champs WFS<br>Champs WKT via WFS<br>Champs WKT via WFS<br>Adresses des serveurs WFS |                       | Choix de la classe d'objet |   |

#### 4. Etape 3. Renseigner les informations de mise en œuvre de l'importation

- Toujours à partir des listes de références OASIS,
- Et de l'entrée « Cartographie / Champs WKT via WFS » sur la classe d'objet « Pont » :

| rer WFS                                                         | Type d'infrastructure       | Pont                                    |  |
|-----------------------------------------------------------------|-----------------------------|-----------------------------------------|--|
| Paramétrage                                                     | Champ Identifiant Infrastru | identifiant                             |  |
| 🖨 🛅 Référence                                                   | Serveur WFS                 | http://192.168.1.15:8080/geoserver/wfs? |  |
| Cartographie     Gertographie     Gertographie     Gertographie | Couche WFS                  | TWS:Ponts                               |  |
| Ghamps WKT via WFS                                              | Code EPSG                   | 2154                                    |  |
| - 4 Adresses des serveurs WFS                                   | Champ Identifiant WFS       | IDENT                                   |  |

- Renseigner les informations permettant la mise en œuvre de l'importation :
  - Champ Identifiant Infrastructure : ici identifiant
  - Champ Serveur WFS : ici http://192.168.1.15:8080/geoserveur/wfs?
  - Champ *Couche WFS* correspondant à la couche dont sera extraite la géométrie de l'ouvrage (WKT) : ici *TWS:Ponts*
  - Champ Code EPSG correspondant au code EPSG natif de la couche WFS : ici 2154
  - Champ *Identifiant WFS* correspondant au champ de la couche WFS mis en relation avec l'identifiant de l'infrastructure : ici *IDENT*.
- Quitter l'interface de paramétrage en cliquant deux fois dans [OK].

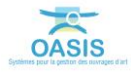

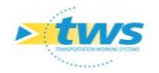

### 5.Etape 4. Mettre à jour le WKT des infrastructures par WFS

Lancer le client « OASIS DT TEST » :

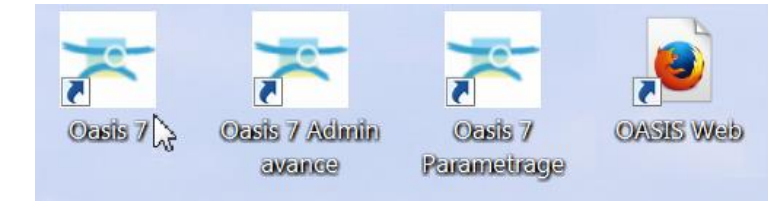

• L'interface d'OASIS est affichée :

| [ 🖻 🛛 🧼 🔹 Ouvrages (Infrastructure)                                                                                                    |                                                                                                    |
|----------------------------------------------------------------------------------------------------|----------------------------------------------------------------------------------------------------|
| Ouvrages (Infrastructure) 🗛 🖸 🕃                                                                                                    | Général Photos                                                                                                    |
| Image: Source of the second second |                                                                                                    |
| Schéma Structure Exploitation Cartographie                                                                                                    | Tableau de bord 🧔 🔯                                                                                                    |
|                                                                                                    | Annee de construction Indice de gravité global Indice de gravité global Indice de programmation Indice fonctionnel Opérations (en cours/validées) Visites (planifiées/en cours/validées) Visites (planifiées/en cours/validées) Actions Demandes d'interventions Actions périodiques Niveau d'étude |
|                                                                                                    | Derniers travaus Dernière VP Dernière ID Dernière v. aqua                                                                                                    |

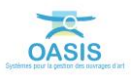

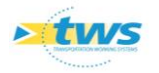

- Charger et sélectionner toutes les infrastructures :

| 4                         |                                                             |             |                  |
|---------------------------|-------------------------------------------------------------|-------------|------------------|
| Ponts (Pont)              |                                                             |             |                  |
| 🧟 🖾 🔏 👘                   | < 🗉 🔟 📆 📆 🖳                                                 |             |                  |
| Dernières Infrastructures | TOUS PONTS [2959]                                           | Voie portée | Obst             |
| GESTIONNAIRE PONTS        | 83 BD2 PR12+920 / sur le ruisseau des Escalles              | RD2         | Riviere          |
| NOMS D'OUVRAGES           | 84 RD2 PR13+200 / OH gestion AD                             | RD2         | Hosse            |
| TOUS PONTS                | 85 RD2 PR13+770                                             | RD2         | Hosse            |
| TRANSPORT 120 T           | 86 RD2 PR13+900                                             | RD2         | Fosse            |
| TRANSPORT 48 T            | 87 RD2 PR21+100 / sur la RD2 PA SUP                         | RD2         | Chemin con       |
| VED METAL 2015            | 88 RD2 PR23+070 / sur le Calade                             | RD2         | Hosse            |
| VOIE DODTEE DONT          | 89 RD2 PR23+105                                             | RD2         | Fosse            |
| VOIE PORTEE POINT         | 90 RD2 PR28+420 / sur le ruisseau des Oulettes              | RD2         | Ruisseau         |
|                           | 91 BD2 PR28+420 / sur le ruisseau des Oulettes              | RD2         | Ruisseau         |
|                           | 92 RD2 PR29+700 / sur la RD119E2                            | RD2         | RD119E2          |
|                           | 93 BD2 PR30+850 / St Sulpice                                | RD2         | Chemin cor       |
|                           | 94 RD2 PR31+810 / ouvrage de décharge de la Véne            | RD2         | ouvrage de       |
|                           | 95 BRD2 PR31+830 / ouvrage de décharge de la Véne           | RD2         | ouvrage d        |
|                           | 96 BRD2 PR31+850 / sur la Véne                              | RD2         | Ruisseau         |
|                           | 97 BRD2 PR31+870 / ouvrage de décharge de la Véne           | RD2         | ouvrage d        |
|                           | 98 B RD2 PR31+890 / ouvrage de décharge de la Véne          | RD2         | ouvrage d        |
|                           | 99 BD2 PR31+1304 / zone industrielle (voie communale) PA    | RD2         | RD2              |
|                           | 100 BRD2 PR35+650 / SNCF PK05.460 sur la VFID               | RD2         | Voie VFID        |
|                           | 101 📙 RD2 PR39+800 / des eaux blanches sur le canal du Rhôn | RD2         | Canal du R       |
|                           | 102 II RD2 PR41+900 / SNCF PK041.900 échangeur Georges C    | RD2         | Voie ferrée      |
|                           | 103 🔢 RD2 PR44+300 / de l'Hôpital (voie communale) PA SUP   | RD2         | RD2              |
|                           | 104 📕 RD4E4 PR00+310 / sur le ruisseau du Dausso            | RD4E4       | Ruisseau         |
|                           | 105 II RD4E9 PR00+120 / sur le ruisseau de Boulidou         | RD4E9       | Ruisseau         |
|                           | 106 🔢 RD4 PR00+430 / sur le ruisseau du Ronel               | RD4         | Ruisseau         |
|                           | 107 🔢 RD4 PR00+753 / pont sur l'A75 PR292+339               | RD4         | Autoroute        |
|                           | 108 II RD4 PR03+700 / de Cambous sur la Lergue              | RD4         | Rivière          |
|                           | 109 🛄 RD4 PR04+810 / sur le ruisseau de Tieulade            | RD4         | Rivière          |
|                           | 110 BD4 PR05+610 / sur le ruisseau des Rives Prés           | RD4         | Rivière          |
|                           | 111 II RD4 PR07+250 / sur le canal de Gignac ASA            | RD4         | Canal d'irri     |
|                           | 112 BD4 PR07+267                                            | RD4         | Fossé            |
|                           | 113 📋 RD4 PR09+220 / sur le ruisseau de Besombes            | RD4         | Fossé            |
|                           | 114 🗐 RD4 PR09+725 / sur le ruisseau de Lagamas             | RD4         | Rivière          |
|                           | 115 BRD4 PR09+830                                           | RD4         | Fossé            |
|                           | 116 🗒 RD4 PR 11+550 / sur le ruiseau de Besombes            | RD4         | Ruisseau         |
|                           | 117 📋 RD4 PR 11+870 / sur le ruisseau l'Avenc               | RD4         | Rivière          |
|                           |                                                             | an an a     | Distances in the |

 Lancer la commande {Mettre à jour WKT des Infrastructure par WFS} du menu {Administration/Connaissance} :

| x   | Adm  | inistration Filtres | Docume | nts | Schémas    | Contact     | Délégation    | Voie    | Obj. En   | v. Ard  | niva |
|-----|------|---------------------|--------|-----|------------|-------------|---------------|---------|-----------|---------|------|
|     |      | Actions périodiqu   | ies    |     |            |             |               |         |           |         |      |
|     |      | Demandes à sup      | primer |     |            |             |               | _       |           |         |      |
|     |      | Visites à supprime  | er     |     |            |             |               | Pla     | ns Ì Ca   | rtograp | hie  |
|     |      | Général             |        | >   |            |             |               |         | Photos    |         |      |
| ort |      | Connaissance        |        | >   | Ouvrir o   | uvrage      |               |         |           |         | r i  |
|     |      | Surveillance        |        | >   | Fermer of  | ouvrage     |               |         |           |         | _    |
|     |      | Programmation       |        | >   | Mettre e   | n lecture : | seule         |         |           |         |      |
|     |      | Garantie            |        | >   | Mettre e   | n écriture  |               |         |           |         |      |
|     | A.   | Okapi               |        | >   | Renomm     | er les app  | uis - norme   | SETRA   |           |         |      |
|     |      | Voies               |        | >   | Mettre à   | jour Infra  | structure     |         |           |         |      |
|     |      | Supprimer           |        | >   | Mettre à   | jour Infra  | structure -   | Voie d  | e gestion |         |      |
|     | -    |                     |        |     | Mettre à   | jour Infra  | structure - I | Notes   |           |         |      |
|     |      |                     |        |     | Mettre à   | jour Infra  | structure - I | Nombr   | e docume  | ents    |      |
|     |      |                     |        |     | Mettre à   | jour Infra  | structure - I | Nombr   | e opérati | ions    | κ0+  |
|     |      |                     |        |     | Mettre à   | jour Infra  | structure -   | Indice  | fonction  | nel     |      |
|     |      |                     |        |     | Mettre à   | jour Infra  | structure -   | Schém   | as        |         |      |
|     |      |                     |        |     | Mettre à   | jour Infra  | structure -   | WFS     |           |         |      |
|     |      |                     |        |     | Mettre à   | jour WKT    | des Infrast   | ructure | e par WF  | s       |      |
|     |      |                     |        |     | Calculer   | infrastruc  | tures compo   | sites   |           |         |      |
|     |      |                     |        |     | Exporte    | infrastru   | cture         |         |           |         |      |
|     |      |                     |        |     | Importer   | rinfrastru  | cture         |         |           |         |      |
|     |      |                     |        |     | Exporter   | r infrastru | cture et doo  | ument   |           |         |      |
|     |      |                     |        |     | Importer   | infrastru   | cture et doo  | ument   |           | 1       | :04  |
|     |      |                     |        |     | Créer ar   | borescend   | e import do   | umen    | ts        |         |      |
| PF  | R00+ | 000                 |        |     | Exporter   | documen     | ts d'ouvrage  | s       |           |         |      |
|     |      |                     |        |     | Importer   | documen     | ts d'ouvrage  | s       |           |         |      |
|     |      |                     |        |     | Préfixer   | élément p   | hysique       |         |           |         |      |
|     |      |                     |        |     | Remplac    | er chaine   | élément phy   | sique   |           |         |      |
| 00  | 0    |                     |        |     | Initialise | r linéaires | digues        |         |           |         |      |
|     |      |                     |        |     |            | 2           |               |         |           |         |      |

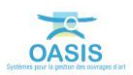

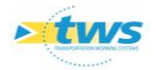

# 6. Etape 5. Vérifier l'importation des données

| onts (Pont)               |                                                           |             |              |
|---------------------------|-----------------------------------------------------------|-------------|--------------|
| 2 3 4 1                   | 🖳 💷 🔽 📆 🗒                                                 |             |              |
| Dernières Infrastructures | TOUS PONTS [2959]                                         | Voie portée | Obsta        |
| GESTIONNAIRE PONTS        | 83 RD2 PR12+920 / sur le ruisseau des Escalles            | RD2         | Riviere      |
| NOMS D'OUVRAGES           | 84 RD2 PR13+200 / OH gestion AD                           | RD2         | Posse        |
| TOUS PONTS                | 85 RD2 PR13+770                                           | RD2         | Fosse        |
| RANSPORT 120 T            | 86 RD2 PR13+900                                           | RD2         | Fosse        |
| DANSDORT 48 T             | 87 RD2 PR21+100 / sur la RD2 PA SUP                       | RD2         | Chemin con   |
| ED METAL 201E             | 88 RD2 PR23+070 / sur le Calade                           | RD2         | Fossé        |
| EF METAL 2015             | 89 🗍 RD2 PR23+105                                         | RD2         | Fossé        |
| OIE PORTEE PONT           | 90 BD2 PR28+420 / sur le ruisseau des Oulettes            | RD2         | Ruisseau     |
|                           | 91 BD2 PR28+420 / sur le ruisseau des Oulettes            | RD2         | Ruisseau     |
|                           | 92 BD2 PR29+700 / sur la RD119E2                          | RD2         | RD119E2      |
|                           | 93 BD2 PR30+850 / St Sulpice                              | RD2         | Chemin con   |
|                           | 94 BD2 PR31+810 / ouvrage de décharge de la Véne          | RD2         | ouvrage de   |
|                           | 95 BD2 PR31+830 / ouvrage de décharge de la Véne          | RD2         | ouvrage de   |
|                           | 96 🔢 RD2 PR31+850 / sur la Véne                           | RD2         | Ruisseau     |
|                           | 97 BD2 PR31+870 / ouvrage de décharge de la Véne          | RD2         | ouvrage de   |
|                           | 98 II RD2 PR31+890 / ouvrage de décharge de la Véne       | RD2         | ouvrage de   |
|                           | 99 RD2 PR31+1304 / zone industrielle (voie communale) PA  | RD2         | RD2          |
|                           | 100 RD2 PR35+650 / SNCF PK05.460 sur la VFID              | RD2         | Voie VFID    |
|                           | 101 RD2 PR39+800 / des eaux blanches sur le canal du Rhôn | RD2         | Canal du R   |
|                           | 102 RD2 PR41+900 / SNCF PK041.900 échangeur Georges C     | RD2         | Voie ferrée  |
|                           | 103 RD2 PR44+300 / de l'Hôpital (voie communale) PA SUP   | RD2         | RD2          |
|                           | 104 RD4E4 PR00+310 / sur le ruisseau du Dausso            | RD4E4       | Ruisseau     |
|                           | 105 BD4E9 PR00+120 / sur le ruisseau de Boulidou          | RD4F9       | Ruisseau     |
|                           | 106 BD4 PR00+430 / sur le ruisseau du Ronel               | RD4         | Ruisseau     |
|                           | 107 BD4 PR00+753 / pont sur l'A75 PR292+339               | RD4         | Autoroute    |
|                           | 108 III PD4 PD03±700 / de Cambous sur la Lergue           | PD4         | Divière      |
|                           | 100 III PD4 PP04+910 / our la mirreanu da Tiaulada        | PD4         | Divière      |
|                           | 110 DD4 DD05+610 / cur le ruisseau des Dives Prés         | PD4         | Divière      |
|                           | 111 DDA DDOT 1250 (our le canal de Cienas ASA             | DD4         | Capal direie |
|                           | 111 G RD4 PR07+2007 Sur le Carlai de Olgriac ASA          | RD4         | Canal Uling  |
|                           | 112 DD4 DD0 + 200 / our la mirconu de Peromber            | PD4         | Forcé        |
|                           | 113 B RD4 PR09+220 / Sur le ruisseau de Besombes          | RD4         | Pusse        |
|                           | 114 to KU4 PR09+725 / sur le ruisseau de Lagamas          | RD4         | Riviere      |
|                           | 115 C RD4 PR094830                                        | KD4         | rosse        |
|                           | 116 KD4 PK11+550 / sur le ruiseau de Besombes             | KD4         | Ruisseau     |
|                           | 11/ RD4 PR11+870 / sur le ruisseau l'Avenc                | KD4         | Riviere      |
|                           | 118 HI DD4 DD 121615                                      | pn4         | Duiceasu     |

- Toujours dans l''interface d'OASIS, charger à nouveau les ouvrages :

- Et afficher la colonne « WKT » :

|                           | and an and a second second |                                            |                       |             |               |                                               |
|---------------------------|----------------------------|--------------------------------------------|-----------------------|-------------|---------------|-----------------------------------------------|
| onts (Pont) Structure     |                            |                                            |                       |             |               |                                               |
| 🧟 🖸 🧟                     |                            | 1 🔽 🔁 🕙                                    |                       |             |               |                                               |
| Dernières Infrastructures |                            | PONTS [2916]                               | Obstacle franchi      | Voie portée | Ouverture (m) | WKT                                           |
| JOINTS DE CHAUSSEE        | - 10                       | RD1E9 PR01+126                             | Ruisseau              | RD 1E9      | 5,00          | POINT (43.79609598487976 3.861521315093783    |
| IMITATION DE TONNAGES     | - 11                       | BD1 PR00+000                               | Ruisseau              | RD1         | 5,00          | POINT (43.82882986712276 3.618607822461711    |
| A A SUPPRIMER             | - 12                       | BD1 PR00+080                               | Ruisseau              | RD1         | 5,00          | POINT (43.8293532961086 3.6180861662219925    |
| UVRAGE EN TE              | - 13                       | III RD1 PR03+560                           | Ruisseau              | RD1         | 2,00          | POINT (43.847451935642866 3.64595267312989    |
| ONTS                      | - 14                       | III RD1 PR05+180                           | Ruisseau              | RD1         | 6,00          | POINT (43.85157484597355 3.662443607669465    |
| ONTS CG34                 | - 15                       | III RD1 PR10+393 / de St Etienne d'Issensa | Fleuve non navigable  | RD1         | 35,65         | POINT (43.844030915570535 3.70162672030647    |
| ONTS INSTRUMENTES         | 16                         | I RD1 PR11+070                             | Ruisseau              | RD1         | 2,00          | POINT (43.84333409000101 3.709814663786773    |
| ONTS METAI                | - 17                       | BD1 PR19+400                               | Ruisseau              | RD1         | 5,00          | POINT (43.828359139994 3.7641414763628096     |
|                           | - 18                       | III RD1 PR20+986                           | Ruisseau              | RD1         | 13,00         | POINT (43.82332424601622 3.779637976058213    |
| ONTS SUDMERSIDLES         | - 19                       | BD1 PR23+300                               | Rivière non navigable | RD1         | 20,00         | POINT (43.809688151683915 3.78636793450459    |
| ONTS VAL                  | - 20                       | III RD1 PR23+500                           | Ruisseau              | RD1         | 2,00          | POINT (43.80826592048311 3.787705577778007    |
| ONTSVID                   | - 21                       | III RD1 PR24+134                           | Ruisseau              | RD1         | 7,00          | POINT (43.80371540811978 3.792186122315532    |
| OIE PORTEE                | - 22                       | III RD1 PR28+730                           | Ruisseau              | RD1         | 2,00          | POINT (43.7891164585843 3.8299359055862703    |
| est                       | - 23                       | III RD1 PR29+434                           | Ruisseau              | RD1         | 2,00          | POINT (43.788292316934 3.838329171792127 0.0) |
|                           | - 24                       | BD1 PR31+165                               | Ruisseau              | RD1         | 10,00         | POINT (43.78810731817329 3.858088658073661    |
|                           | - 25                       | I RD1 PR31+800 / sur le ravin de Crabassi  | Ruisseau              | RD1         | 2,00          | POINT (43.78249031551801 3.858726875773164    |
|                           | - 26                       | I RD1 PR32+300 / sur le ravin truc d'Euzet | Ruisseau              | RD1         | 2,00          | POINT (43.77832005720845 3.858430934529160    |
|                           | - 27                       | BD1 PR32+935 / sur le Jeantou              | Ruisseau              | RD1         | 4,05          | POINT (43.77595722697788 3.865013929406938    |
|                           | - 28                       | IRD1 PR33+679 / sur le Clarensac           | Ruisseau              | RD1         | 6,00          | POINT (43.77399632381707 3.873302869652374    |
|                           | - 29                       | I RD1 PR37+130 / sur la Bénovie            | Rivière non navigable | RD1         | 17,00         | POINT (43.78020397644782 3.915546386583176    |
|                           | - 30                       | I RD1 PR37+217                             | Ruisseau              | RD1         | 5,00          | POINT (43.78017409342232 3.916618908413074    |
|                           | - 31                       | I RD1 PR39+489 / sur le Crouzet            | Ruisseau              | RD1         | 6,00          | POINT (43.77237574201517 3.935586749189721    |
|                           | 37                         | DD1 00401277                               | Duiceasu              | PD1         | 3.00          | DOTNT (43 77006431733640 3 042603261313162    |

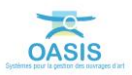